## \*Attention SxS users with macOS 12.4 Monterey or later or macOS 13.2 Ventura or later\*

1. Download Mac SxS driver (Version 5.0.0) from the link below:

https://www.sonycreativesoftware.com/sxsdriver

- 2. You can usually find the SxS driver you just downloaded in your Mac's [Downloads] folder.
- 3. Double-click on [SxSDeviceDriver\_5\_0\_0\_mac.dmg].

| •••         | < > SxSDeviceDriver_5_0_0_mac           | ₩                               | Ů ⊘ ⊙ ∽ Q           |
|-------------|-----------------------------------------|---------------------------------|---------------------|
| Favorites   | Name                                    | ∧ Date Modified S               | ize Kind            |
| AirDrop     | SxSDeviceDriver_5_0_0_mac.dmg           | Mar 3, 2023 at 9:45 AM          | 787 KB Disk Image   |
| Recents     | SxSDeviceDriver_ReleaseNote_en_5_0_0_ma | ac.pdf Mar 24, 2023 at 12:00 AM | 308 KB PDF Document |
| P Documents | SxSDeviceDriver_ReleaseNote_ja_5_0_0_ma | c.pdf Mar 24, 2023 at 12:09 AM  | 385 KB PDF Document |
| Downloads   |                                         |                                 |                     |

4. Double-click on [SxSDeviceDriver5.0.0.20.pkg].

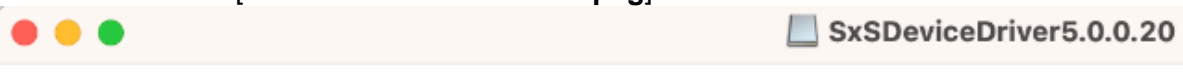

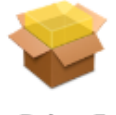

SxSDeviceDriver5.0.0.20.pk

g

5. Follow instructions on screen to install SxS Device Driver.

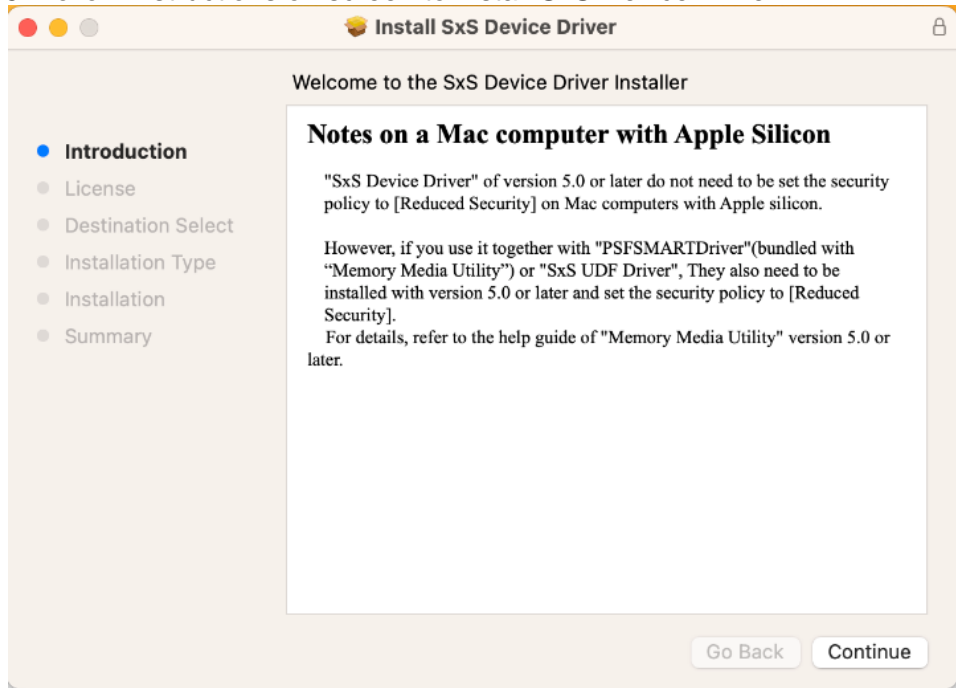

6. After you see [The installation was completed successfully], click on the [SxS Device Driver.app] link

| • • •                                                                                                    | 😺 Install SxS Device Driver                                                                                                    | 8 |
|----------------------------------------------------------------------------------------------------|----------------------------------------------------------------------------------------------------|---|
| <ul> <li>Introduction</li> <li>License</li> <li>Destination Select</li> <li>Installation Type</li> <li>Installation</li> <li>Summary</li> </ul> | The installation was completed successfully.          Activate SxS Device Driver         Launch SxS Device Driver.app in /Applications folder and execute the activation process.         SxS Device Driver |   |
|                                                                                                    | Go Back Close                                                                                                    |   |

7. It will take you to the [Applications] folder.
 8. Double-click [SxS Device Driver].

| • • •          | < > Applications  |                         | · 🖞 🖉   | ··· ·       |
|----------------|-------------------|-------------------------|---------|-------------|
| Favorites      | Name              | A Date Modified         | Size    | Kind        |
| AirDrop        | Dedeasts          | Apr 6, 2022 at 5:26 AM  | 42.7 MP | Application |
| Recents        |                   | Apr 6, 2023 at 5:26 AM  | 43.7 MB | Application |
| Documents      | > 🛃 Python 3.9    | Dec 22, 2022 at 1:13 PM |         | Folder      |
| Documenta      | QuickTime Player  | Apr 6, 2023 at 5:26 AM  | 6.5 MB  | Application |
| Downloads      | 📒 Reminders       | Apr 6, 2023 at 5:26 AM  | 20.2 MB | Application |
| Novel          | 🧟 Safari          | Apr 6, 2023 at 2:49 AM  | 13.3 MB | Application |
|                | Shortcuts         | Apr 6, 2023 at 5:26 AM  | 3.9 MB  | Application |
| 3 ICloud Drive | 💽 Siri            | Apr 6, 2023 at 5:26 AM  | 2.5 MB  | Application |
| Shared         | 🍃 Stickies        | Apr 6, 2023 at 5:26 AM  | 1.7 MB  | Application |
|                | Stocks            | Apr 6, 2023 at 5:26 AM  | 4.9 MB  | Application |
| ocations       | SxS Device Driver | Today at 10:12 AM       | 979 KB  | Application |
| ∋ SxSDe ≜      | System Settings   | Apr 6, 2023 at 5:26 AM  | 6.4 MB  | Application |
| P. Network     | / TextEdit        | Apr 6, 2023 at 5:26 AM  | 2.3 MB  | Application |
| B INELWOIK     | Time Machine      | Apr 6, 2023 at 5:26 AM  | 1.2 MB  | Application |
| ags            | TV TV             | Apr 6, 2023 at 5:26 AM  | 77.6 MB | Application |
| Ped            | > 🛅 Utilities     | Apr 17, 2023 at 3:44 PM |         | Folder      |
| Neu            | Voice Memos       | Apr 6, 2023 at 5:26 AM  | 6 MB    | Application |
| Orange         | Moothor           | Anne 2002 at EIDE AM    | 21 E MD | Application |

9. In the next screen, click on [Activate] to activate the SxS driver.

| Activate Deactivate System Settings |
|-------------------------------------|

## 10. In the next screen, select [Open System Settings].

\*If you select "OK" by accident, just navigate to the [Privacy&Security] in [System Settings]\*

Select  $\checkmark$  icon from the Apple menu bar, located in the top-left corner of screen  $\rightarrow$  System Settings  $\rightarrow$  Privacy & Security

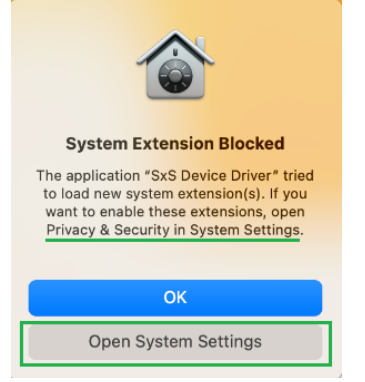

11. Navigate to the [Security] section where you see [System software from application "SxS Device Driver was blocked from loading] and click on [Allow].

| •••                         | Privacy & Security                                                                                                    |
|-----------------------------|----------------------------------------------------------------------------------------------------|
| Q Search                    | Security                                                                                                    |
| AFT Atech Flash<br>Apple ID | Allow applications downloaded from<br>App Store                                                                                                    |
| Update Apple ID Settings 1  | O App Store and identified developers                                                                                                    |
| 🛜 Wi-Fi                     | System software from application "SxS Device Driver" was blocked                                                                                                    |
| 🛞 Bluetooth                 | nom loading.                                                                                                    |
| 🛞 Network                   | Allow                                                                                                    |
| Notifications               | Allow accessories to connect Ask for New Accessories \$                                                                                                    |
| 🐠 Sound                     |                                                                                                    |
| C Focus                     | FileVault Turn Off                                                                                                    |
| Screen Time                 | content automatically.                                                                                                    |
| 🚫 General                   | WARNING: You will need your login password or a recovery key to access your data.<br>A recovery key is automatically generated as part of this setup. If you forget both |
| O Appearance                | your password and recovery key, the data will be lost.                                                                                                    |
| (1) Accessibility           | A recovery key has been set.                                                                                                    |
| Control Center              |                                                                                                    |
| 💽 Siri & Spotlight          | Uckdown Mode Lockdown Mode is an extreme, optional protection that                                                                                                    |
| Privacy & Security          | should only be used if you believe you may be personally<br>targeted by a highly sophisticated cyberattack. Most people<br>are never targeted by attacks of this nature  |
| E Desktop & Dock            | When Mac is in Lockdown Mode, it will not function as it                                                                                                    |

12. Enter your password and select [Modify Settings].

| Privacy & Security                                              |  |
|-----------------------------------------------------------------|--|
| Privacy & Security is trying to modify<br>your system settings. |  |
| Enter your password to allow this.                              |  |
| Atech Flash                                                     |  |
| ••••                                                            |  |
|                                                                 |  |
| Modify Settings                                                 |  |
| Cancel                                                          |  |

## 13. In the next screen, you will see that the SxS Device Driver is [Activated].

| Activate            | Deactivate | System Settings |
|---------------------|------------|-----------------|
| 5.0.0(20) Activated |            |                 |

14. Click on the [Red X button] to exit.

| <b>8</b> •        | SxS Device Driver                              |
|-------------------|------------------------------------------------|
| 000 <b>V</b> 1    | B                                              |
|                   | Activate Deactivate System Settings            |
|                   | 5.0.0(20) Activated                            |
| Introduction      |                                                |
| License           | DriverVersion: 5.0.0(20) AppVersion: 5.0.0(20) |
| Destination S     |                                                |
| Installation Type | SXS                                            |
| Installation      |                                                |
| Summary           | SxS Device Driver                              |
|                   |                                                |
|                   |                                                |
|                   |                                                |
|                   |                                                |
|                   |                                                |
|                   | 2                                              |
|                   |                                                |
|                   | Go Back Close                                  |

15. Connect reader and insert a SxS card. Mac should now recognize the SxS card.

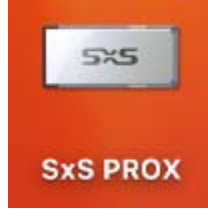